## Filtering table data

By filtering data in the table you can quickly find the elements you need. This is especially handy when you are working with a large table containing many rows and columns. Elements can be filtered by a phrase specified in the Filter box of the table Criteria area. The following figure shows the Generic table before and after filtering.

## Before filter

| Criter                                                                                                    | a                                |                                                          |                                           |                                                       |  |  |  |
|----------------------------------------------------------------------------------------------------|----------------------------------|----------------------------------------------------------|-------------------------------------------|-------------------------------------------------------|--|--|--|
| Element Type:       Use Case        Scope (optional):       Drag elements from the Mode ()*g        Filter:       \vec{Y}* |                                  |                                                          |                                           |                                                       |  |  |  |
| #                                                                                                    | Name                             | Pre Condition                                            | Goal                                      | Basic Flow of Events                                  |  |  |  |
|                                                                                                    | 🔘 Create User                    | The user has permmisions to<br>create/modify information |                                           | 1.Type the information of the user                    |  |  |  |
| 1                                                                                                    |                                  |                                                          | Create a new user                         | 2. Select the role type                               |  |  |  |
|                                                                                                    |                                  |                                                          |                                           | 3. Specify the permissions for the new user           |  |  |  |
|                                                                                                    | Create Course                    | The user has permmisions to<br>create/modify information | Create a new course                       | 1. Type the course information                        |  |  |  |
| 2                                                                                                    |                                  |                                                          |                                           | 2. Select the class where the course take place       |  |  |  |
|                                                                                                    |                                  |                                                          |                                           | 3. Specify the schedule of the course                 |  |  |  |
|                                                                                                    | Modify Class                     | The user has permmisions to<br>create/modify information | Modify selected class                     | 1. Open class list                                    |  |  |  |
| 3                                                                                                    |                                  |                                                          |                                           | 2. Select class                                       |  |  |  |
|                                                                                                    |                                  |                                                          |                                           | 3. Edit information of the selected class             |  |  |  |
|                                                                                                    | <ul> <li>Create Class</li> </ul> | The user has permmisions to<br>create/modify information | Create a new class                        | 1. New class creation form is opened                  |  |  |  |
| 4                                                                                                    |                                  |                                                          |                                           | 2. Enter all class information (class name, schedule) |  |  |  |
| -                                                                                                    | Modify User                      | The user has permmisions to<br>create/modify information | Modify selected user                      | 1. Open the user information form                     |  |  |  |
| 5                                                                                                    |                                  |                                                          |                                           | 2. Modify the information of the selected user        |  |  |  |
| 6                                                                                                    | 🗢 Modify Course                  | The user has permmisions to<br>create/modify information | Modify information of the selected course | 1. Open course list                                   |  |  |  |
|                                                                                                    |                                  |                                                          |                                           | 2. Select course                                      |  |  |  |
|                                                                                                    |                                  |                                                          |                                           | 3. Edit information of the selected course            |  |  |  |
|                                                                                                    |                                  |                                                          |                                           |                                                       |  |  |  |

## After filter

| 7         |  |
|-----------|--|
| C. Carlos |  |
| Criteria  |  |

| Elen | Element Type: Use Case Scope (optional): Drag elements from the Mod ()«9 Filter: Trouse |                                                          |                                           |                                                                                                    |
|------|-----------------------------------------------------------------------------------------|----------------------------------------------------------|-------------------------------------------|----------------------------------------------------------------------------------------------------|
| #    | Name                                                                                    | Pre Condition                                            | Goal                                      | Basic Flow of Events                                                                                                    |
| 2    | Create Course                                                                           | The user has permmisions to<br>create/modify information | Create a new <u>course</u>                | Type the <u>course</u> information     Select the class where the <u>course</u> take place     Specify the schedule of the <u>course</u> |
| 6    | Modify Course                                                                           | The user has permmisions to<br>create/modify information | Modify information of the selected course | 1. Open <u>course</u> list<br>2. Select <u>course</u><br>3. Edit information of the selected <u>course</u>                               |

Filtered rows and columns in the Generic table.

The search for the phrase can be performed either in the whole table or in selected columns. You can specify filter settings by clicking 🐨 in the Filter box. The list with the following main areas opens:

• Specify the columns to search (1).

You can search in the entire table by selecting the All option or select one or several particular columns. ≙

- Specify case sensitivity (2).Specify wild card or regular expression (3).

| () | Using wild card                                                                                                    |  |  |  |
|----|----------------------------------------------------------------------------------------------------|--|--|--|
|    | the Filter box, type a phrase using the following wildcard characters:                                                                                                    |  |  |  |
|    | <ul> <li>"*" substitutes any range of characters. If your search phrase is "*dd", all the elements containing "dd" in their names will be found. For example, "Address" and "ThreadDeath".</li> <li>"?" substitutes only one character. If your search phrase is "?dd", only the elements with "dd" in their names starting from the second character can be found. For example, "Address". "ThreadDeath" cannot be found in this case, because it contains more than one character before the search phrase "dd".</li> </ul> |  |  |  |
|    | Be sure the Match Anywhere command is unchecked when using wildcard characters!                                                                                                    |  |  |  |

• Specify how the results should match your key words (4).

| Ele | ement Type: Use Ca | ase                                                      | Filter: 7          | ~       |                                 |   |                     |
|-----|--------------------|----------------------------------------------------------|--------------------|---------|---------------------------------|---|---------------------|
| #   | Name               | Pre Condition                                            | Goal               | ~       | All Name                        | } | s                   |
| 1   | 🗢 Create User      | create/modify information                                | Create a new use   |         | Pre Condition<br>Goal           |   | ew user             |
| 2   | Create Course      | The user has permmisions to<br>create/modify information | Create a new cou   |         | Basic Flow of Events            | 1 | e take place        |
| 2   | Modify Class       | The user has permmisions to<br>create/modify information | Modify colocted d  | -       | Case insensitive                | 2 | se                  |
| 5   |                    |                                                          | Modify selected cl | 🖌 Use v | Use wild cards                  | 2 | lass                |
| 4   | Create Class       | create/modify information                                | Create a new clas  |         | Match from start                | 3 | d<br>name, schedule |
| 5   | Modify User        | The user has permmisions to<br>create/modify information | Modify selected us | ~       | Match exactly<br>Match anywhere | 4 | ected user          |

The main areas in the filter settings.

You can save the filter criteria for a particular table. The filter criteria will be saved even after reloading the project or restarting modeling tool.